#### How to register?

User name: your name followed by your faculty number

Password: your own

e.g. ahmed330

#### How to navigate through the course?

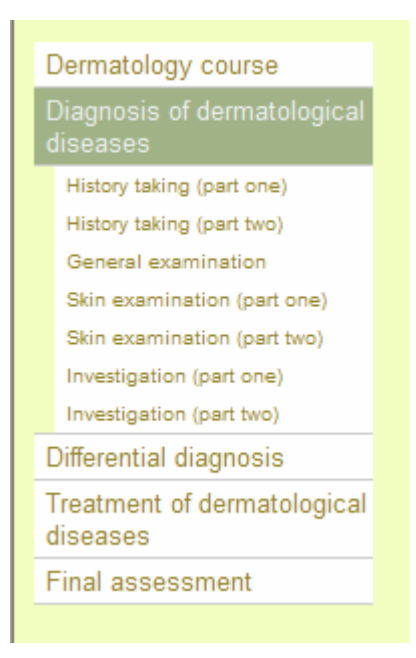

- This is the outline of the course; by clicking on the title (which represents each module) you will get the subtitle (which is the different lessons) through which you can navigate
- A final assessment is found at the end and it should be answered in the form of case study, MCQ, true or false and close activity e.g.

Case Study 1 A 16 year old girl gave a 3 month history of an asymptomatic non-scaly irregular hypopigmented patch over the dorsum of the right hand. It increased in size and a few weeks later a similar patch appeared over the other hand. She was advised by well meaning friends to sunbathe as much as possible to help repigmentation. After sun

| Multi-choice  Griseofulvin      Absorption increased if taken after meals      Diminishes warfarin anticoagulant effect                                                                                                    |  |  |  |  |
|----------------------------------------------------------------------------------------------------|--|--|--|--|
| True-False Question                                                                                                    |  |  |  |  |
| 1. Acne vulgaris is more severe in males                                                                                                    |  |  |  |  |
| True 🛇 False 🛇                                                                                                    |  |  |  |  |
|                                                                                                    |  |  |  |  |
| Cloze Activity                                                                                                    |  |  |  |  |
| Read the paragraph below and fill in the missing words.                                                                                                    |  |  |  |  |
| The commonest and most intractable sequel of H. zoster is                                                                                                    |  |  |  |  |
| Case Study 1                                                                                                    |  |  |  |  |
| A 16 year old girl gave a 3 month history of an asymptomatic non-scaly irregular hypopigmented patch over the dorsum of the right hand. It increased in size and a few weeks later a similar patch appeared over the other hand. She was advised by well meaning friends to sunbathe as much as possible to help repigmentation. After sun exposure for several hours a day for many weeks she found that the patches over the hands had turned a pinkish colour but new hypopigmented lesions formed over the face, elbows, knees and the back. She gave no other symptoms and took no drugs. A aunt apparently had thyroid disease but there was no other relevant family history. Laboratory tests which included a serum B12 estimation and fasting blood sugar showed no abnormality. |  |  |  |  |
| 1- What is the diagnosis?                                                                                                    |  |  |  |  |
| 2- What are some recognized associations of the disease?                                                                                                    |  |  |  |  |
|                                                                                                    |  |  |  |  |

3- Which treatments have been shown to be helpful?

• In the case study:

You will read the history, then answer the questions, if you click on "*show feedback*" at the end you will get the correct answer

 by clicking previous or next at the bottom of the page, you can easily navigate

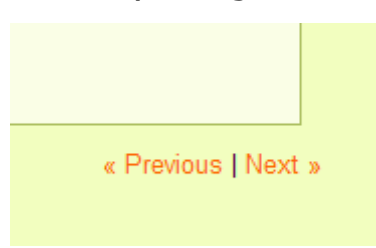

### **Different items:**

<u>(A)</u>

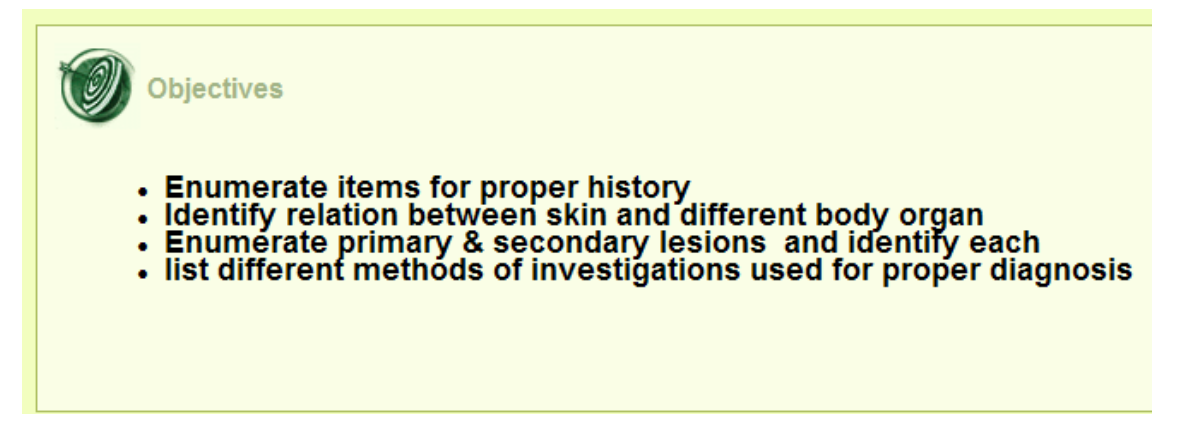

In each lesson, you will find the objectives which you have to know

#### <u>(B)</u>

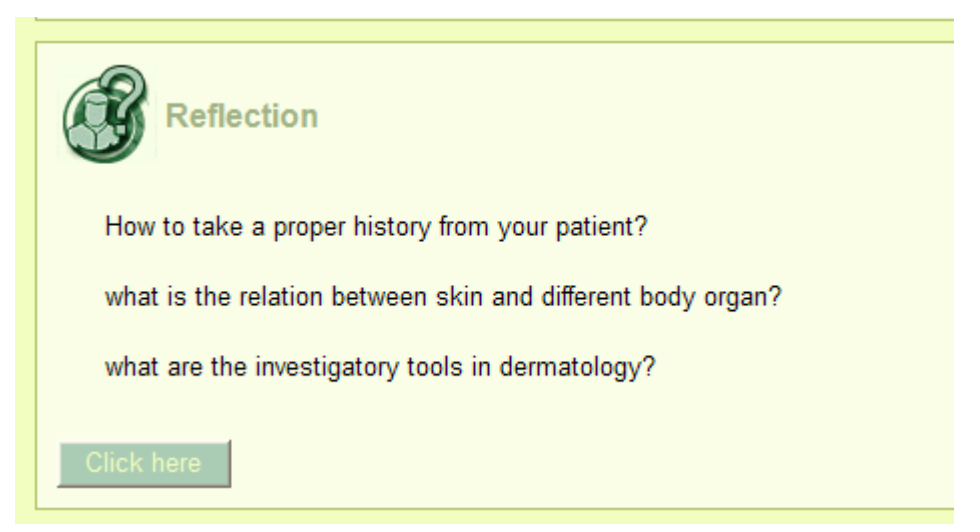

These are anticipatory questions which give you idea about the lesson.

<u>(C)</u>

| Ô | Introduction                                                                                                    |
|---|----------------------------------------------------------------------------------------------------|
|   | Goal of the course:                                                                                                    |
|   | Raising the clinical skills of the students through proper recognition and management of different dermatological diseases |
|   | Target group:                                                                                                    |
|   | undergraduate students (6th year)                                                                                          |
|   | Time required:                                                                                                    |
|   | Three weeks                                                                                                    |

This is an introduction that helps you to understand the details of the course

#### <u>(D)</u>

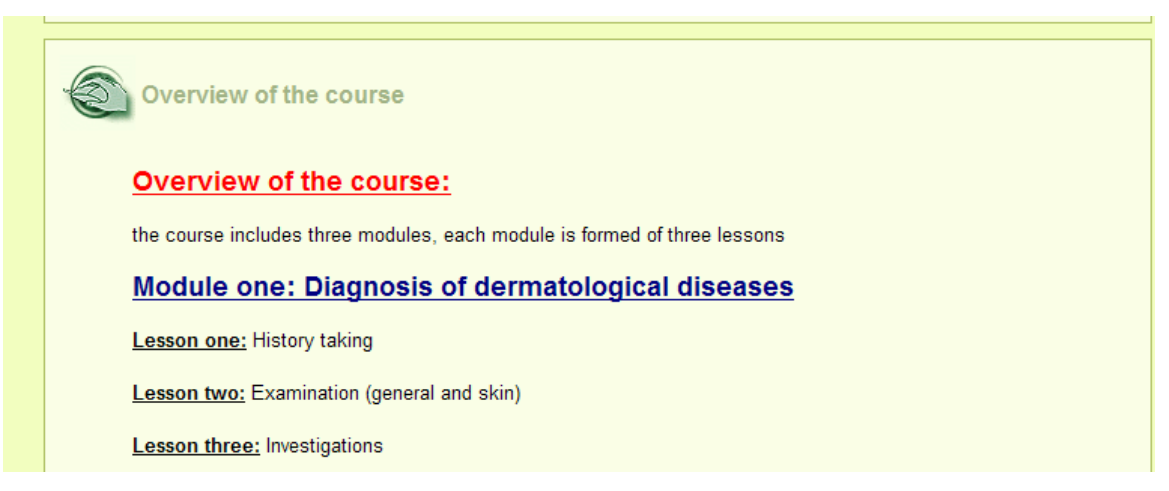

This is an overview of the course demonstrating the tree of the project

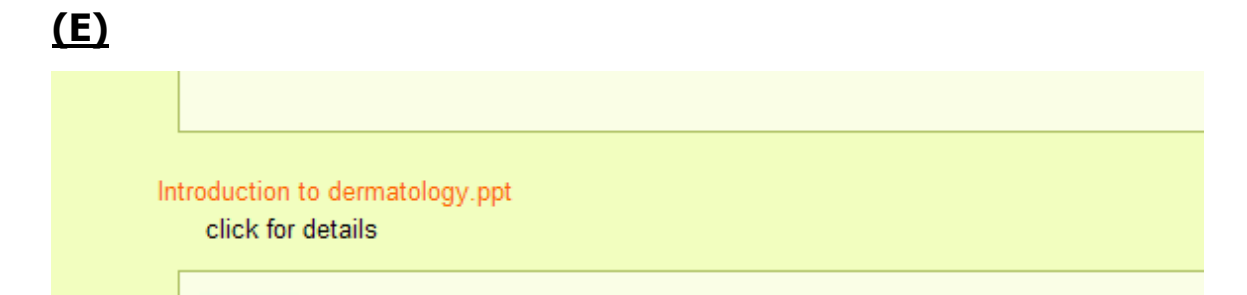

There is many lectures presented in full details in our course and all are presented like this way, by clicking on the title you can see the whole presentation

| )                                                                                                    |
|----------------------------------------------------------------------------------------------------|
|                                                                                                    |
| Multi-choice                                                                                                    |
| Detailed occupational history is the key to make an accurate dermatological diagnosis in all of the following except:-<br>Vitiligo |
| O Acne                                                                                                    |
| ○ Scabies                                                                                                    |
| O Lichen planus                                                                                                    |
| A plaque is a:                                                                                                    |
| Patch of abnormal change of skin texture.                                                                                          |
| <ul> <li>Area of depigmentation.</li> </ul>                                                                                        |
| <ul> <li>The primary lesion of acne vulgaris.</li> </ul>                                                                           |
| <ul> <li>Localised epidermal collection of fluid.</li> </ul>                                                                       |
| O Deroofed burrow.                                                                                                    |
|                                                                                                    |

| True or false                                                                                                    |
|----------------------------------------------------------------------------------------------------|
| 1. you can easily feel a macule                                                                                                    |
| True 🔿 False 🔿                                                                                                    |
| 2. Herpes zoster presents with a vesicular eruption                                                                                                    |
| True 🔿 False 🔿                                                                                                    |
|                                                                                                    |
| Try to answer         Read the paragraph below and fill in the missing words.         1-Different phases of atopic dermatitis include         2- Lupus erythematosus is more prevalent in         3- contact eczema is more common in         4-Psoriasis shows         and         course |
| let's play<br>MCQ                                                                                                    |

There are a lot of activities that you have to share in it, in the form of multiple choices, close activity, true or false, short answers, crosswords, matching exercise, presented directly on the webpage or through an attached file, each will be marked and an average mark will be calculated at the end

e.g.

| Match the items on the right to the items on the left. |  |                                  |  |  |  |  |  |
|--------------------------------------------------------|--|----------------------------------|--|--|--|--|--|
| Check                                                  |  |                                  |  |  |  |  |  |
| Psoriasis                                              |  | eczema like lesions              |  |  |  |  |  |
| Vitiligo                                               |  | papulosquamous disease           |  |  |  |  |  |
| Cellulitis                                             |  | silvery white scales             |  |  |  |  |  |
| Pityriasis versicolor                                  |  | subcutaneuos bacterial infection |  |  |  |  |  |
| Atopic dermatitis                                      |  | autoimmune disease               |  |  |  |  |  |

 When there is a matching exercise, you have to drag the word fro the right side to be matched with the left side word, after you finish all the matching, you click on "*check*" to see the result

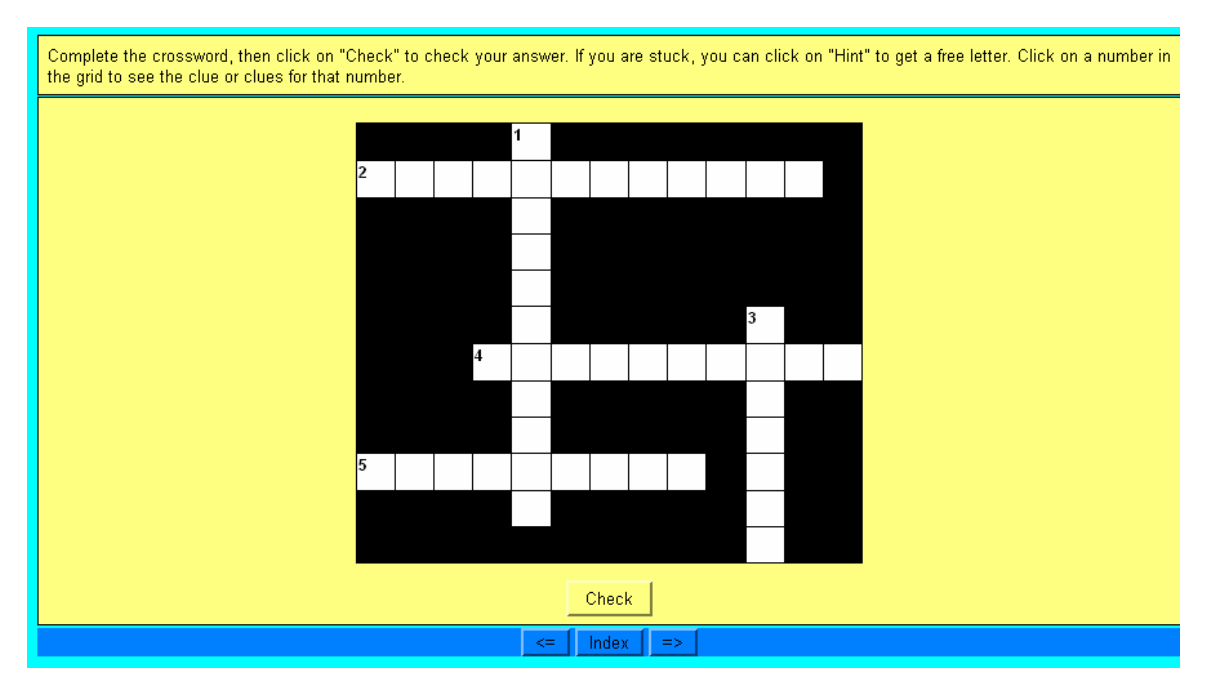

When you have a crossword activity, you have to click on each number then you will see

| Down: 1: device used by detection of fluorescence                                                              | Enter | Hint |  |
|----------------------------------------------------------------------------------------------------|-------|------|--|
| la de la companya de la companya de la companya de la companya de la companya de la companya de la companya de |       |      |  |

Then you type the word in this blank area and click "*enter*", after you have finished all the words, you click on "*check*" to see the result

<u>(G)</u>

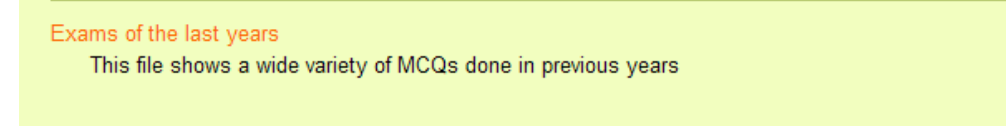

Exams of previous years are also available as a sort of training and this will not be marked

## <u>(H)</u>

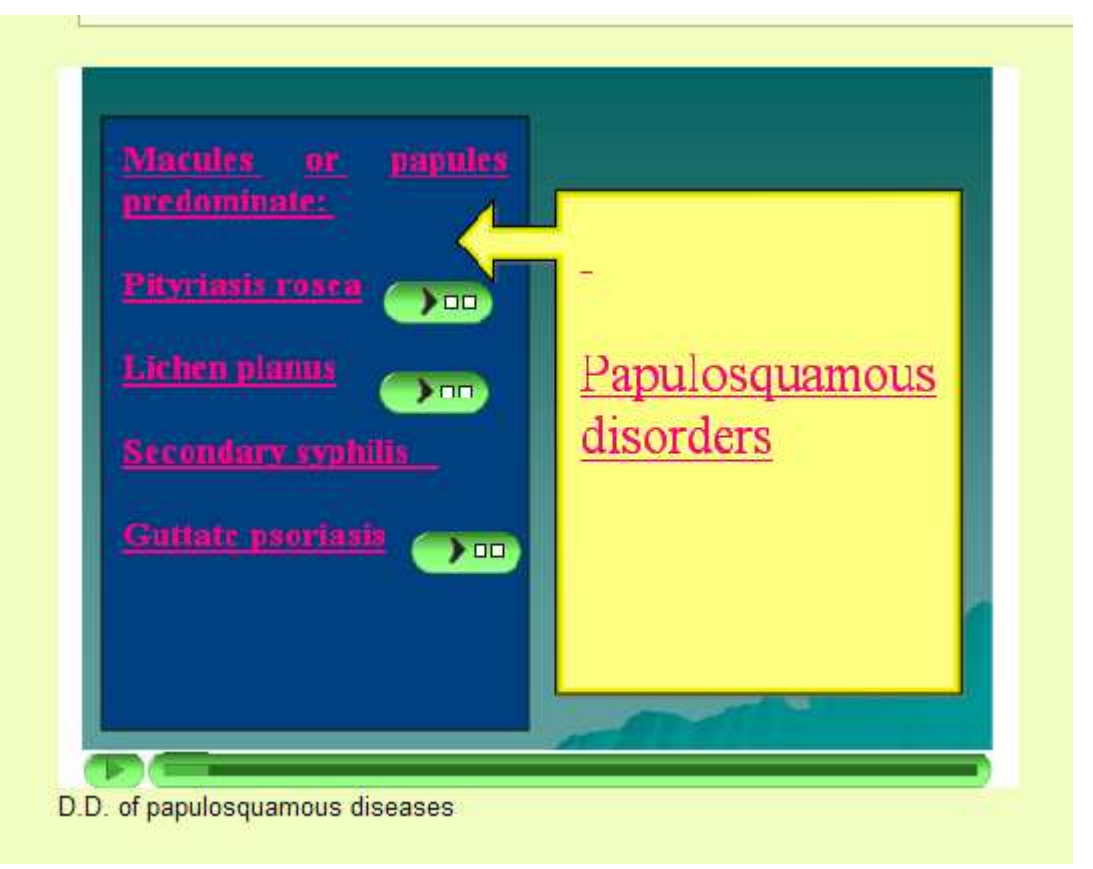

This is a flash file presenting points in an amazing picture that help

) 00 you to take your knowledge, by clicking on this arrow will go to the title marked beside it, so you can navigate through the

file. If you click on this arrow

presentation from the beginning, so you can see it again.

#### **(I)**

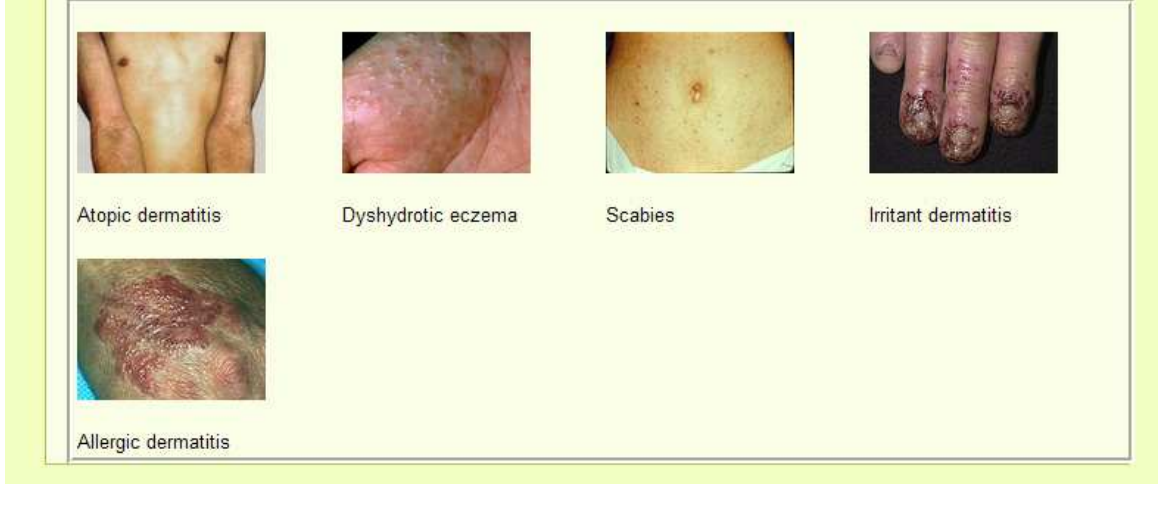

There are a lot of images in our course to help you to see a wide variety of clinical cases

(J)

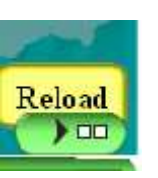

you will restart the

you

An audio file is present and it represents history taking of some clinical cases common to see in our practice, by clicking on it you will hear the conversation done by the doctor and the patient

## <u>(H)</u>

The contents of the course is illustrated through free texts, text with images or flash file to be illustrative e.g.

(A) Phototherapy:
Definition: The use of ultraviolet rays in treating some diseases
Types:
Nb-UVB
UVA
PUVA (psoralen+UVA)

## Referral: e.g.

- Ophthalmic zoster to an ophthalmologist within 24 hours
- · Hospitalization in cases of EM major
- Eye lesion affection in EM major to an ophthalmologist

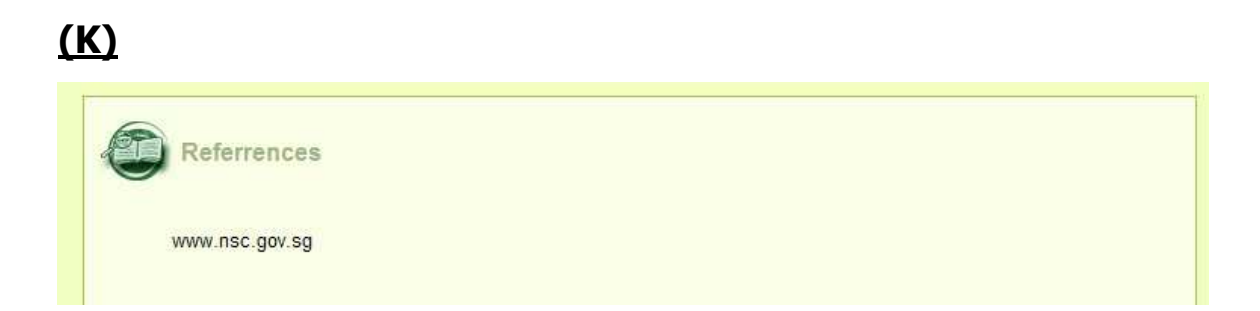

A list of references is available for extra readings

# <u>(L)</u>

Linked softwares are also available for easy downloading

# <u>(M)</u>

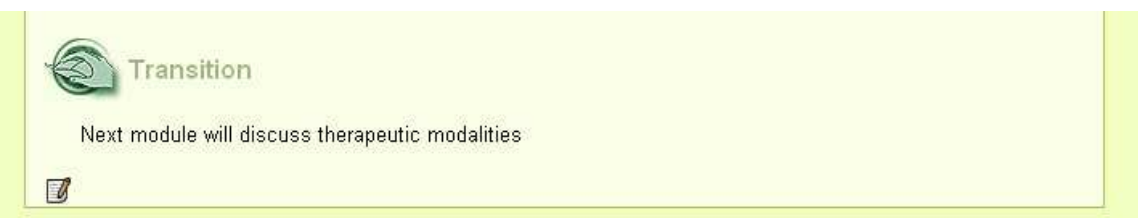

This transition will guide you about next lesson